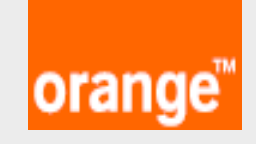

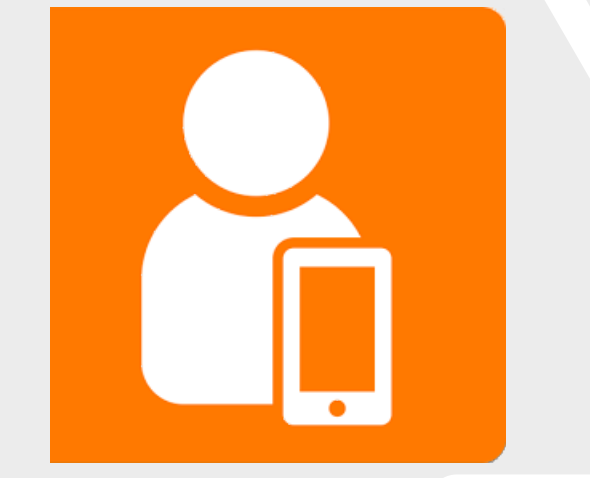

### GUIDE D'UTILISATION FORMULAIRE & WHATSAPP SELFCARE B2B

#### CONNEXION & CREATION DE COMPTE SUR L'ESPACE CLIENT -Selfcare

Spécial Business

#### Créer son compte

Sous votre navigateur, accédez à l'espace-client d'Orange via le lien <u>https://espacebusiness.orange.ci/</u>

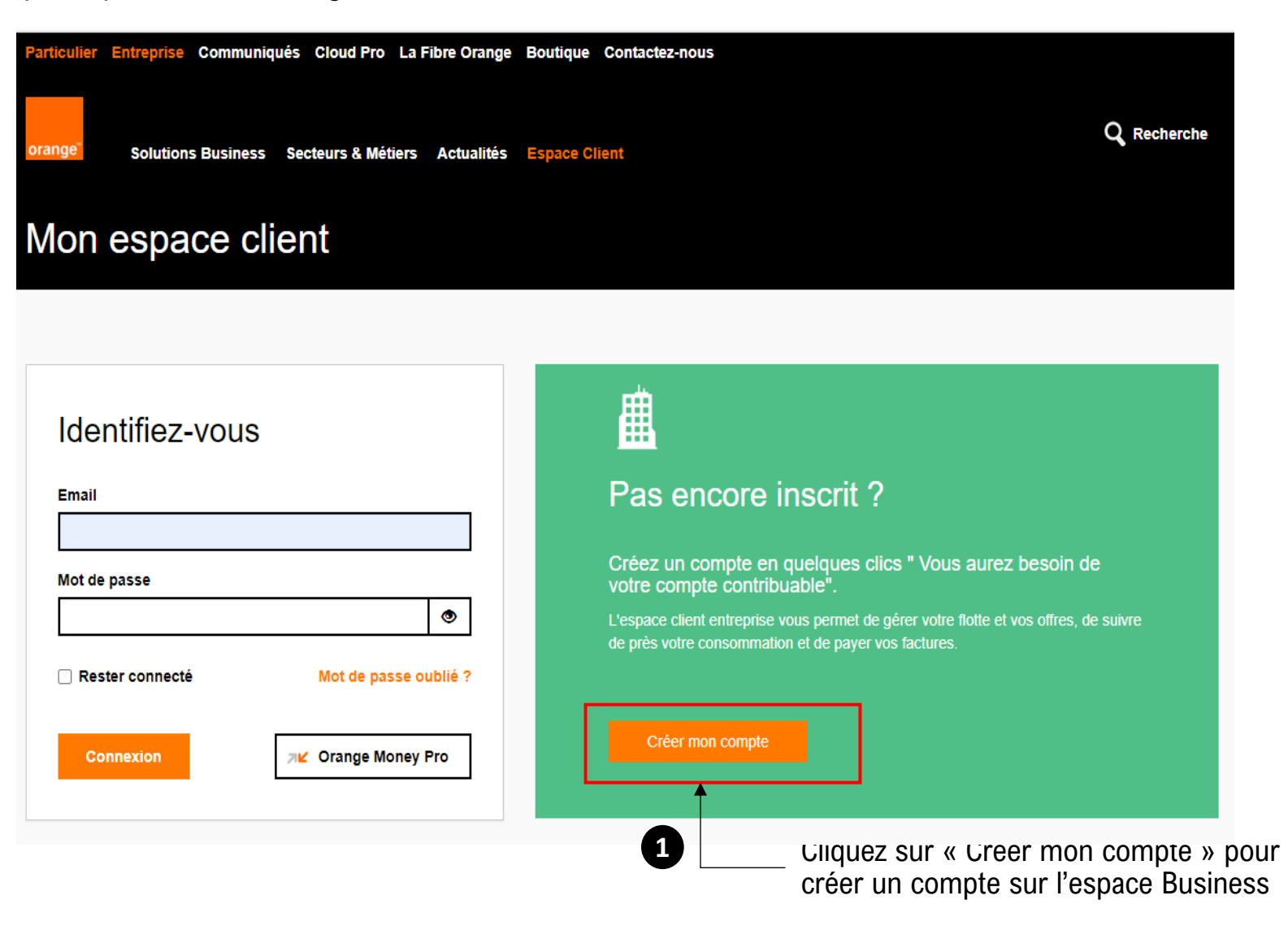

#### Créer son compte – Numéro compte contribuable

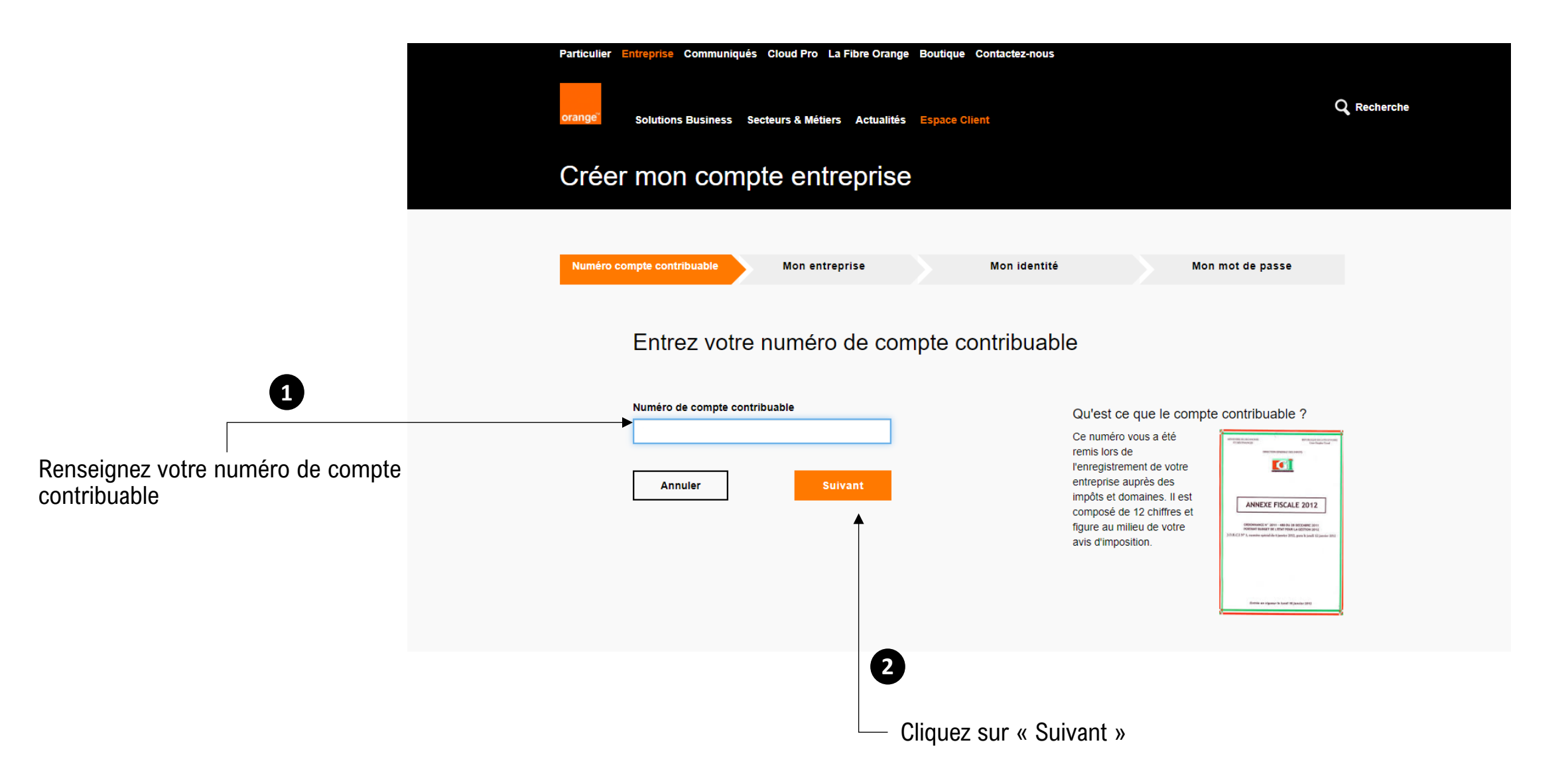

#### Créer son compte – Mon entreprise

| Pa                                    | ticulier Entreprise Communiqués Cloud Pro La Fibre Orange Boutique Contactez-nous |                    |
|---------------------------------------|-----------------------------------------------------------------------------------|--------------------|
| or                                    | ange Solutions Business Secteurs & Métiers Actualités Espace Client               | <b>Q</b> Recherche |
| C                                     | Créer mon compte entreprise                                                       |                    |
|                                       | Numéro compte contribuable Mon entreprise Mon identité Mon mot de passe           |                    |
|                                       | Renseignez le nom de votre entreprise                                             |                    |
| 1                                     | Nom de l'entreprise                                                               |                    |
|                                       | Précédent Suivant                                                                 |                    |
| Ponecianaz la nom de votre entreprise | Cliquez our « Suivent »                                                           |                    |
| Nenseignez ie nom de voue entreprise  | Cilquez sui « Suivalit »                                                          |                    |

#### Créer son compte – Mon identité

|                             | Particulier Entreprise Communiqués Cloud Pro La Fibre Orange Boutique Contactez-nous |             |
|-----------------------------|--------------------------------------------------------------------------------------|-------------|
|                             | Solutions Business Secteurs & Métiers Actualités Espace Client                       | C Recherche |
|                             | Numéro compte contribuable Mon entreprise Mon identité Mon mot de passe              |             |
|                             | Identité du gestionnaire de compte                                                   |             |
|                             | Champs obligatoire                                                                   |             |
|                             | Civilité                                                                             |             |
|                             | М. 🗸                                                                                 |             |
| •                           | Votre nom Votre prénom                                                               |             |
| U                           |                                                                                      |             |
|                             | Téléphone                                                                            |             |
|                             | Courriel                                                                             |             |
| Renseignez les informations | Votre email sera votre login. Utilisez votre email favori,                           |             |
| du gestionnaire de compte   | pas besoin de votre email professionnel.                                             |             |
|                             | Confirmation email                                                                   |             |
|                             |                                                                                      |             |
|                             | Précédent Suivant                                                                    |             |
|                             | Cliquez sur « Suivant »                                                              |             |

#### Créer son compte – Mon mot de passe

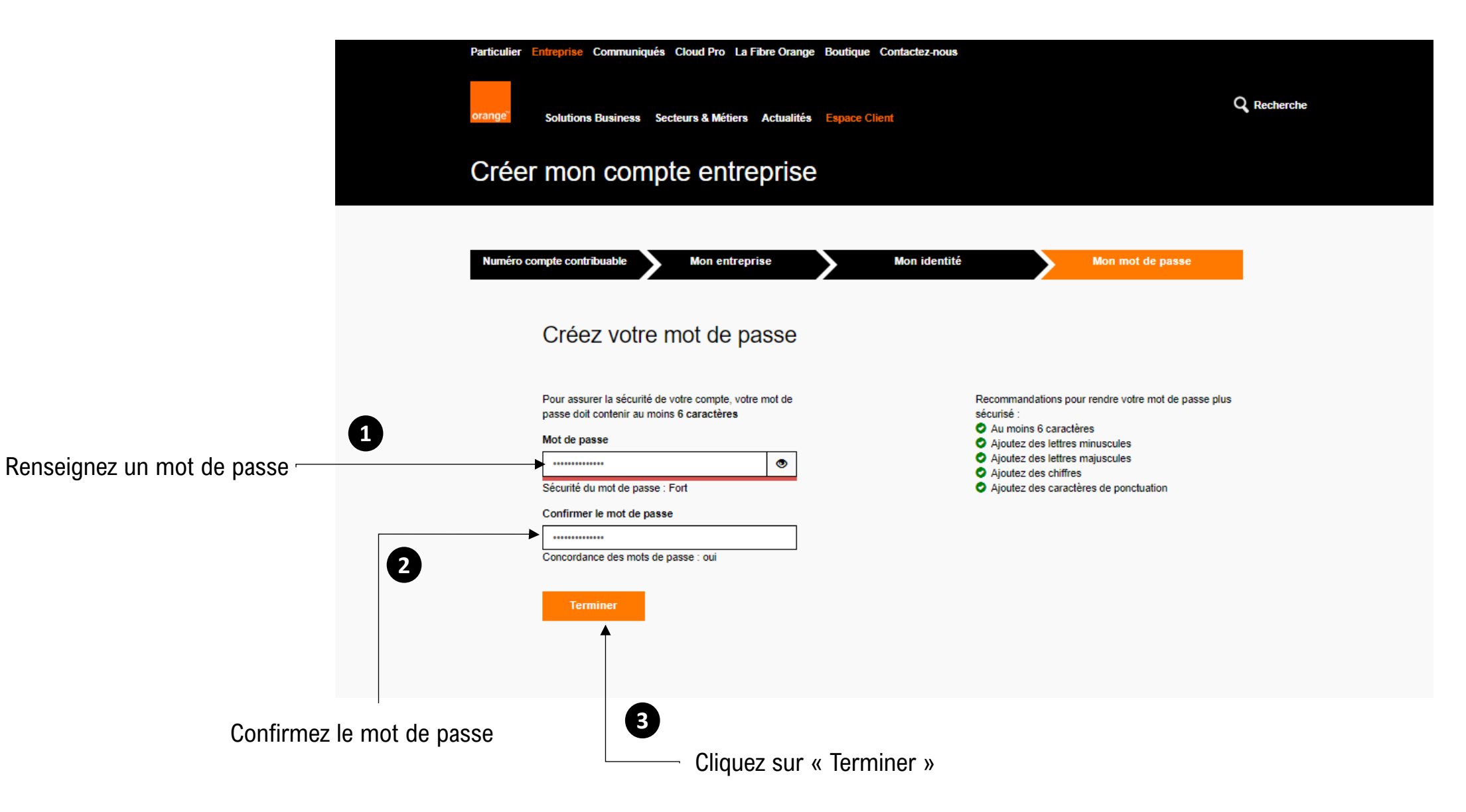

#### Créer son compte – Validation de création (1/2)

Fenêtre de validation

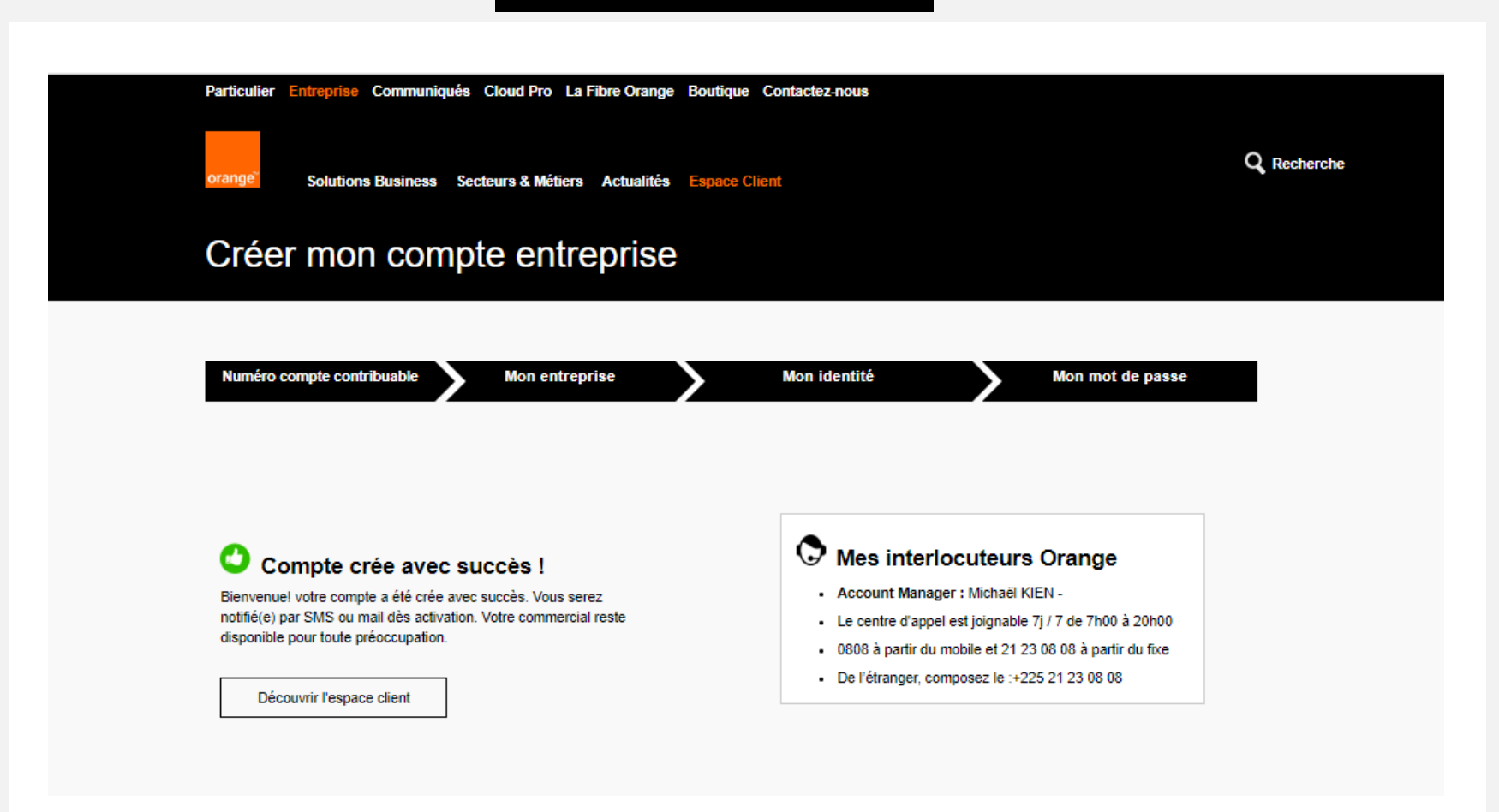

#### Créer son compte – Validation de création (2/2)

Notification au client

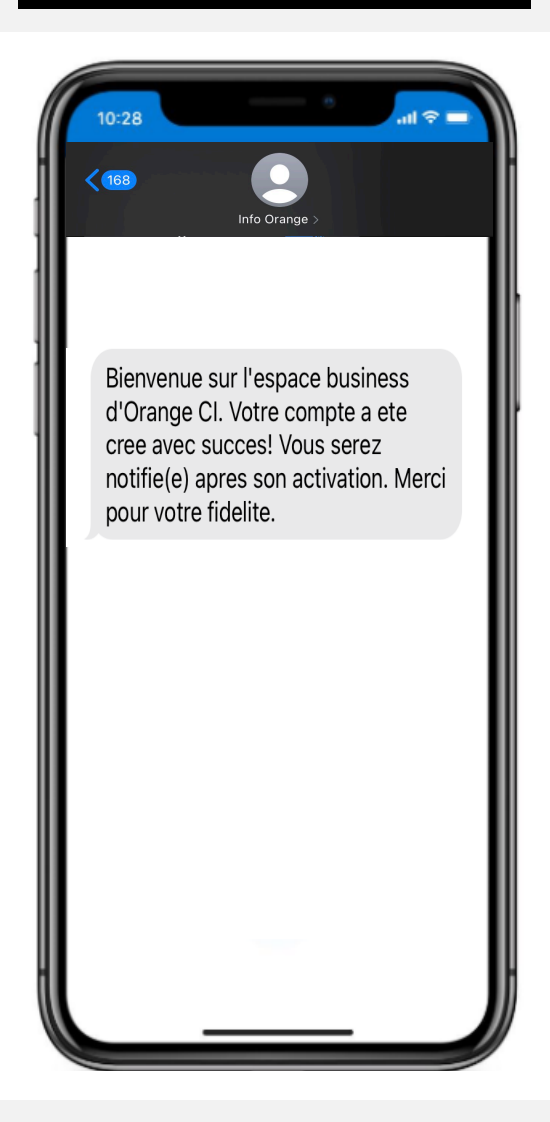

#### Se connecter

Sous votre navigateur, accédez à l'espace-client d'Orange via le lien <u>https://espacebusiness.orange.ci/</u>

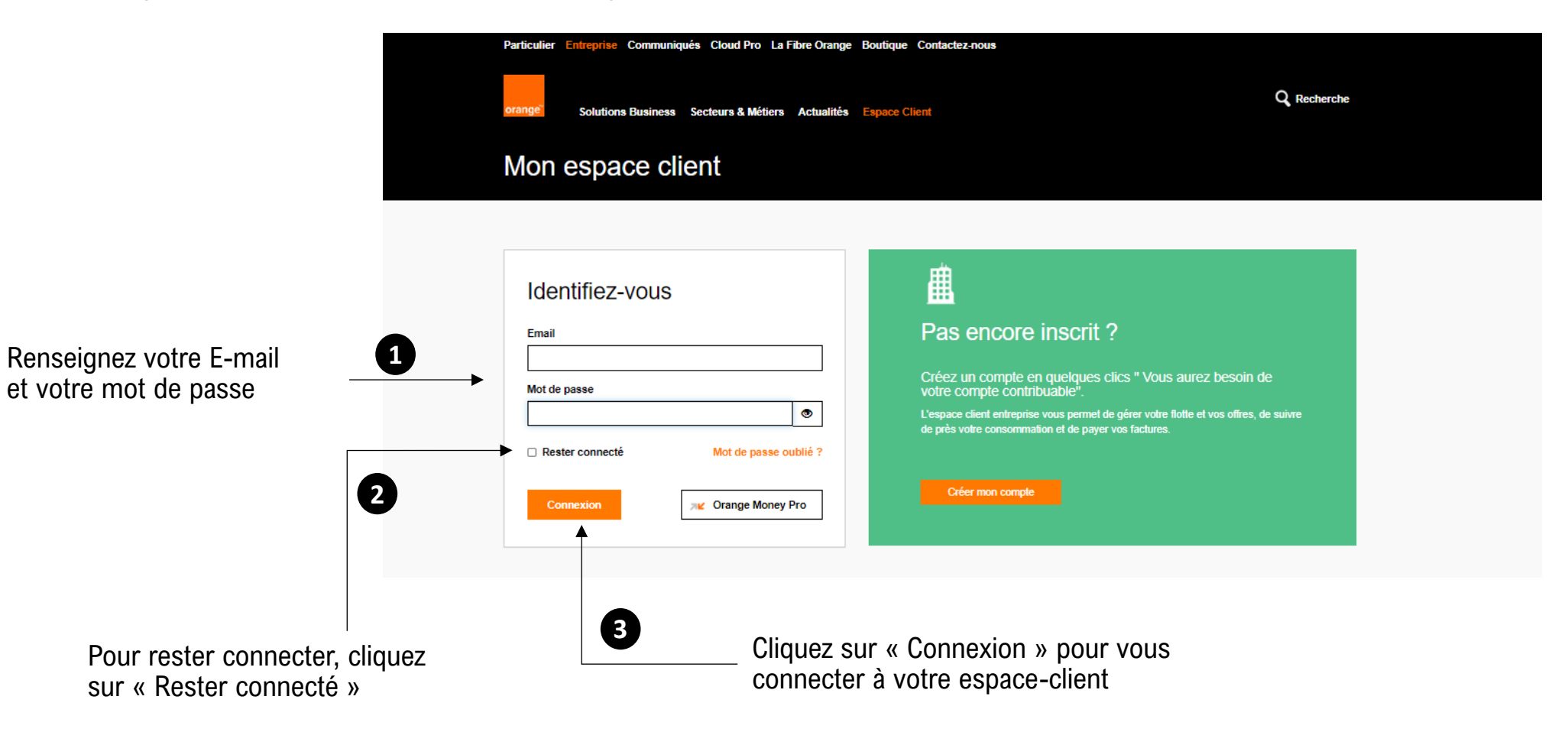

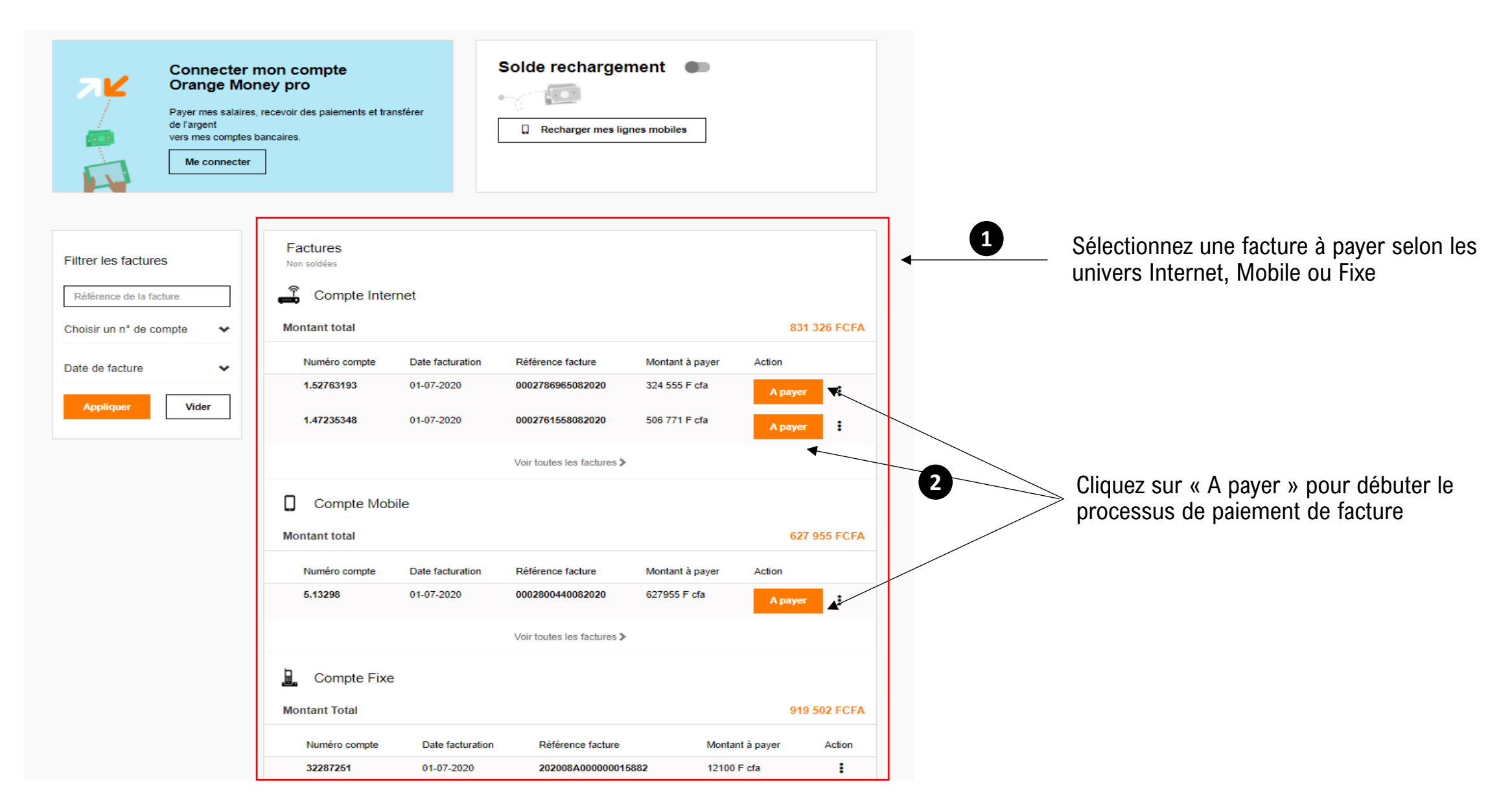

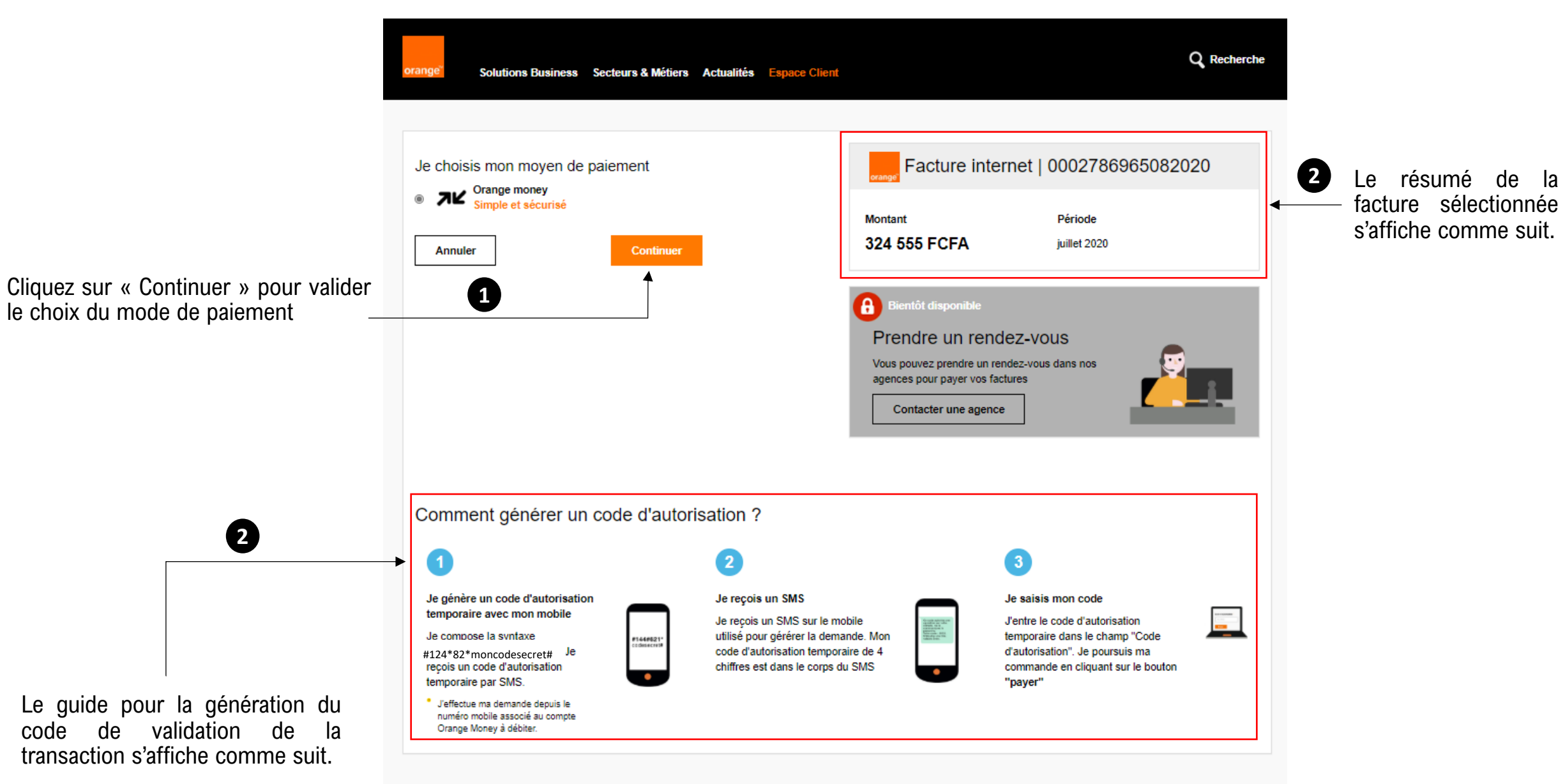

Composez le **#124\*82\*CodeSecret #** sur votre téléphone mobile, et recevez votre code de validation par SMS.

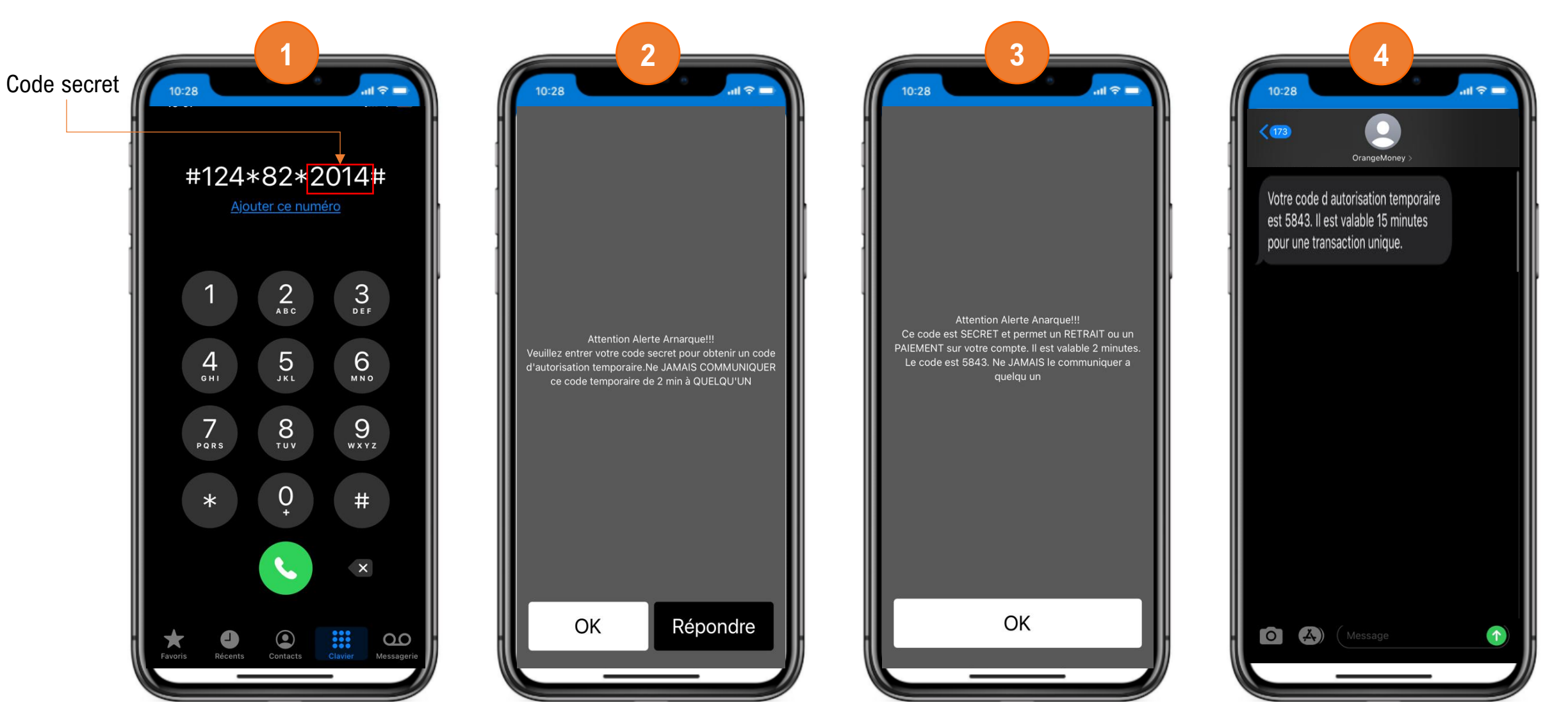

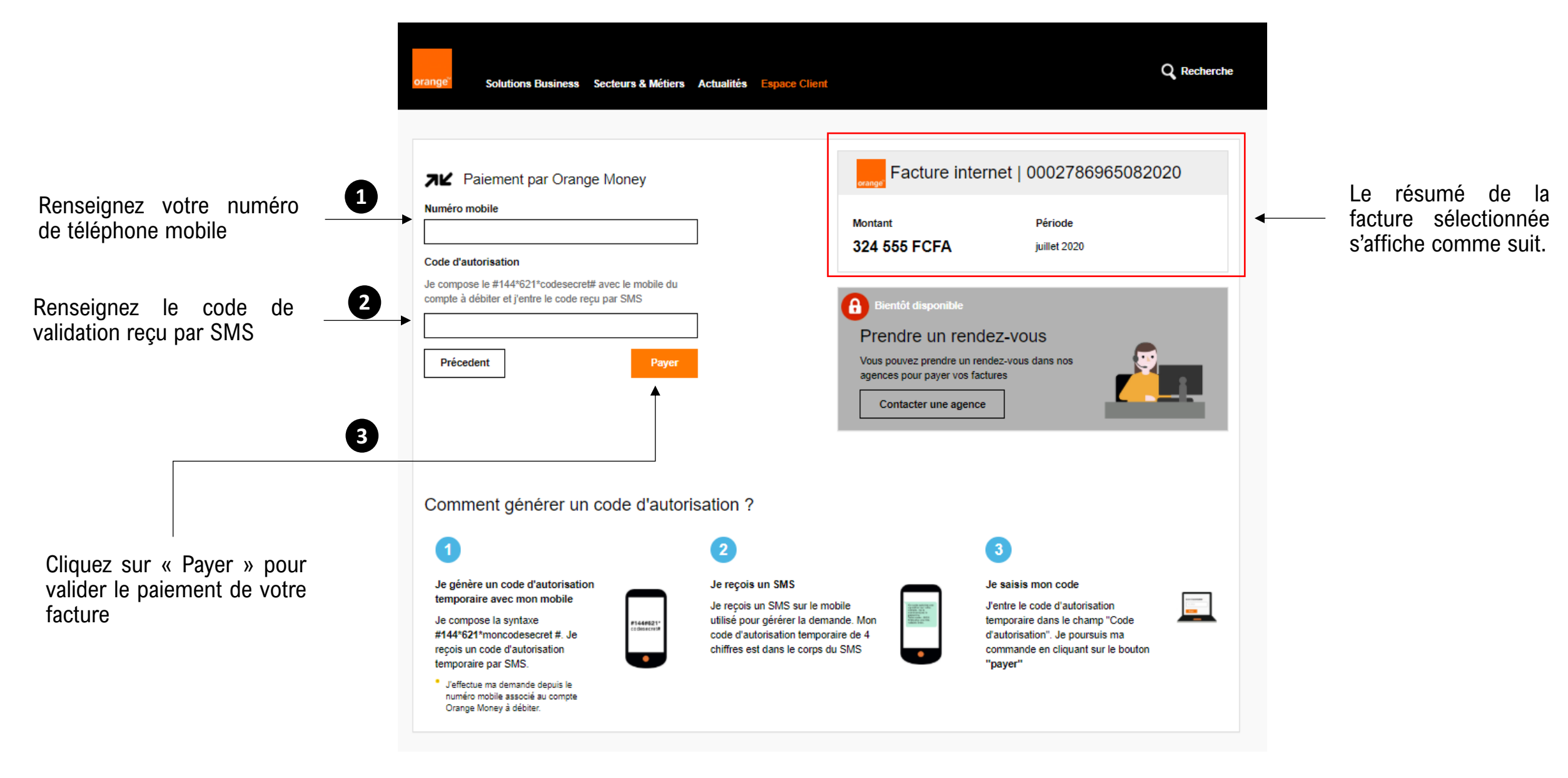

#### Ajouter un administrateur

| Particulier Entrepris | e Communiqués Cloud Pro La Fibre Orange Boutique C                                                                             | ontactez-nous                |                                      |
|-----------------------|----------------------------------------------------------------------------------------------------|------------------------------|--------------------------------------|
| orange" Soluti        | ons Business Secteurs & Métiers Actualités Espace Clie                                                                         | Rec                          | herche                               |
| Paramètre du compte   | ><br>Connecter mon compte                                                                                                    | Solde rechargement           | Cliquez sur « Paramètres du compte » |
|                       | Orange Money pro Payer mes salaires, recevoir des paiements et transférer de l'argent vers mes comptes bancaires. Me connecter | Recharger mes lignes mobiles |                                      |

#### Ajouter un administrateur

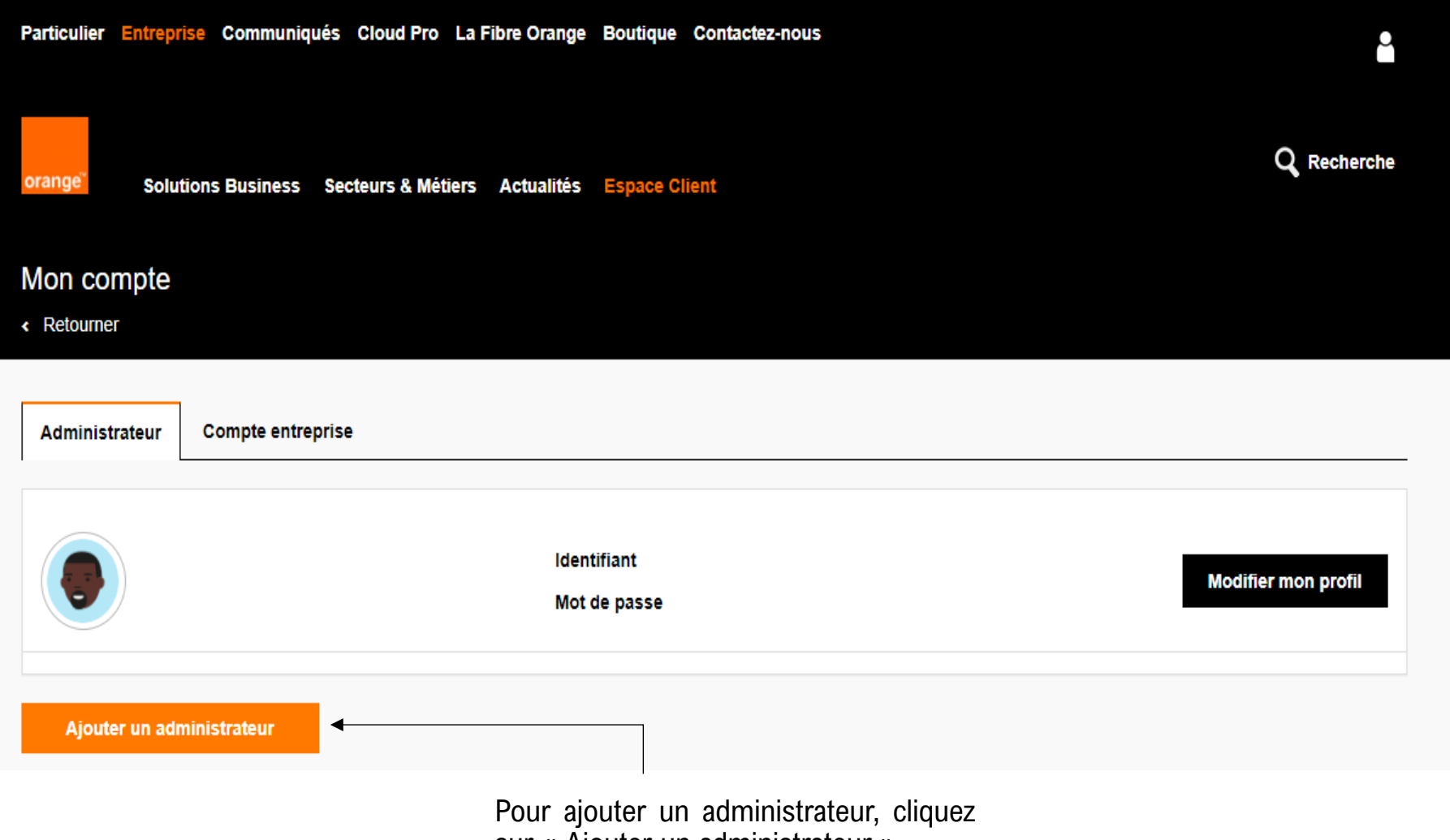

sur « Ajouter un administrateur »

### Ajouter un administrateur

| orange Solutions Business Secteurs & Métiers Actualités Espace Client<br>Mon compte /                                                                                                    | Q Recherche<br>orange Solutions Business Secteurs & Métiers Actualités Espace Client Q Recherche                                                                                                    |
|----------------------------------------------------------------------------------------------------|----------------------------------------------------------------------------------------------------|
| Ajout administrateur                                                                                                    |                                                                                                    |
| Ajouter un administrateur   Civilité   • Sélectionner - •   Votre prénom   Ex: Kouassi   Courriel   Ex: email@email.com   Cofirm email   Ex: email@email.com   Téléphone   Ex: 07070707   Numéro de compte   Mot de passe   Innuler | Image: Second Second Secon |
| Renseignez le formulaire d'ajout Cliquez sur « A<br>d'un administrateur                                                                                                    | Jouter »<br>La liste des administrateurs mise à<br>jour s'affiche comme suit.                                                                                                    |

## WHATSAPP -Selfcare

....

Spécial Business

## **ACCES - WhatsApp**

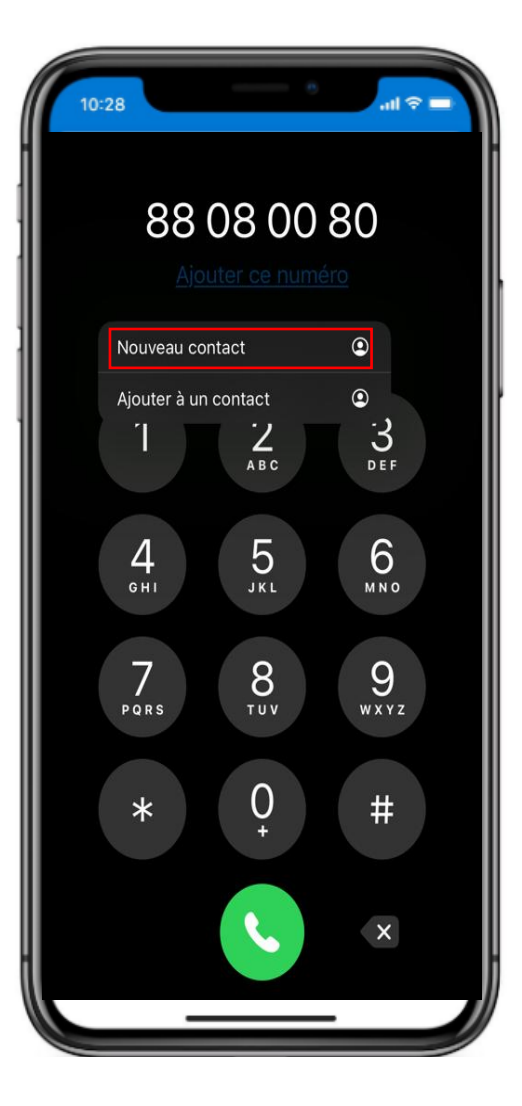

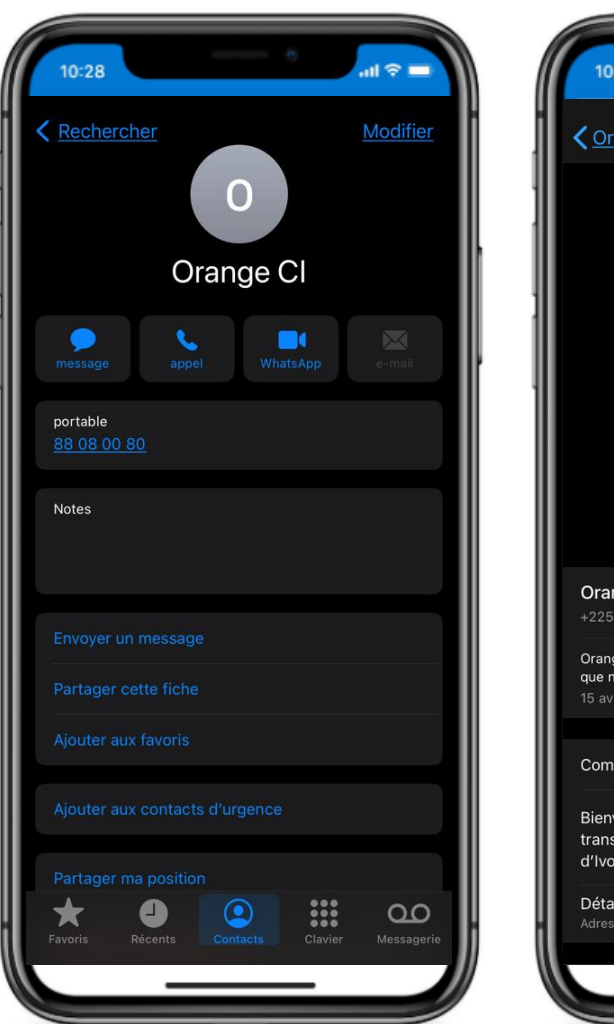

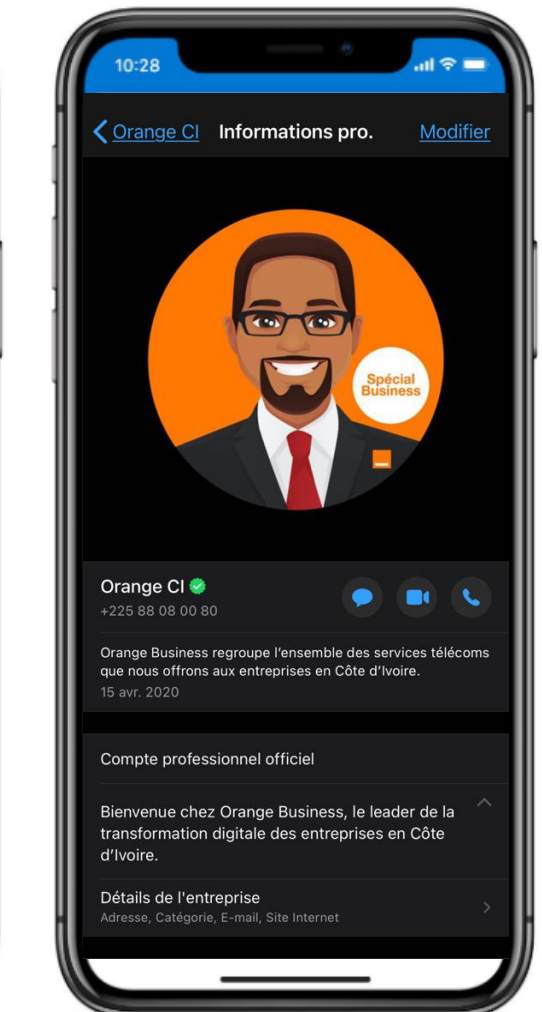

Enregistrez le +225 88 080 080, numéro du service-client sur votre téléphone mobile.

## **ACCES - WhatsApp**

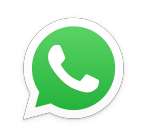

Envoyez vos informations de signalisations sur le numéro WhatsApp et un conseiller vous contactera via le même canal.

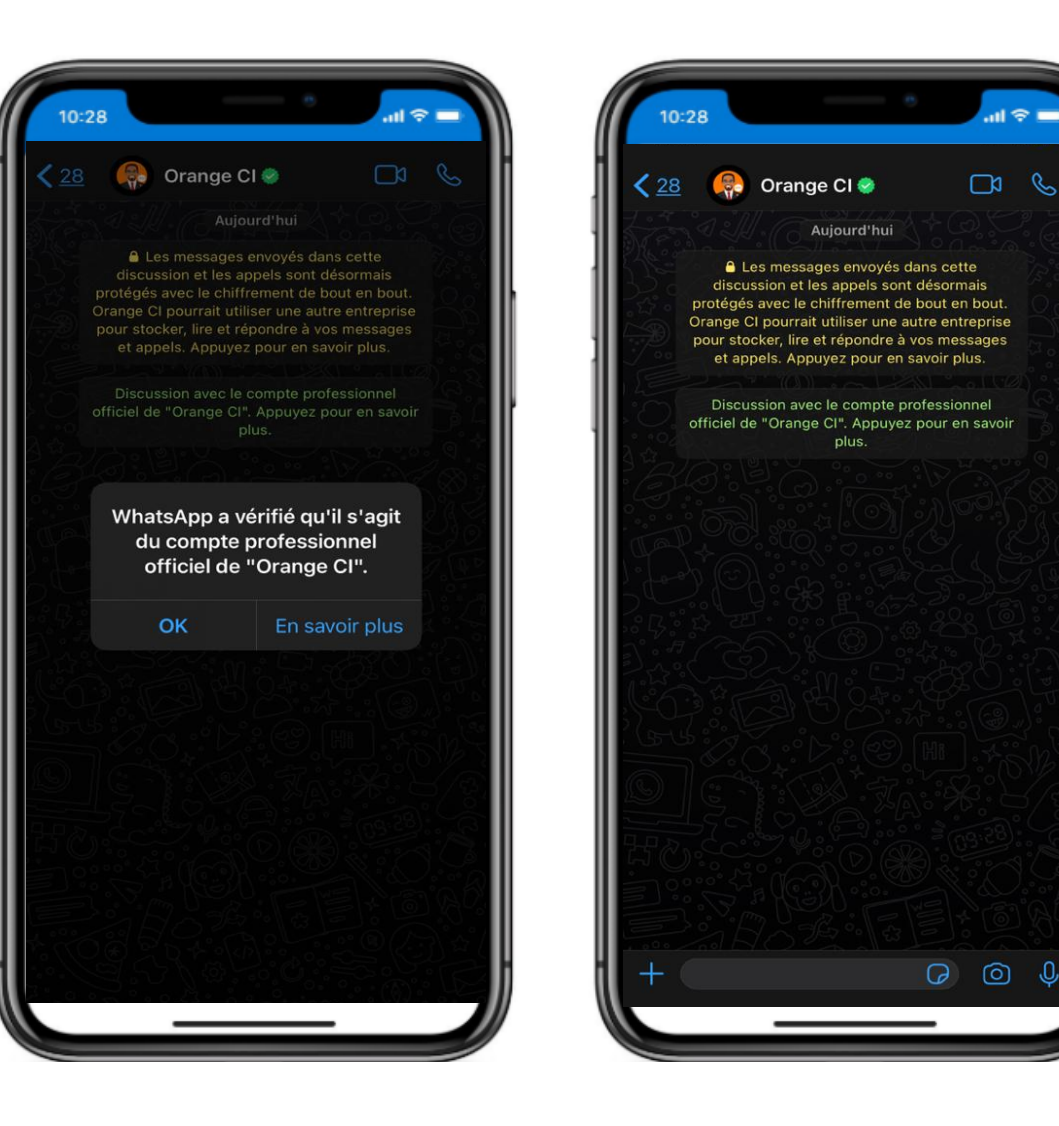

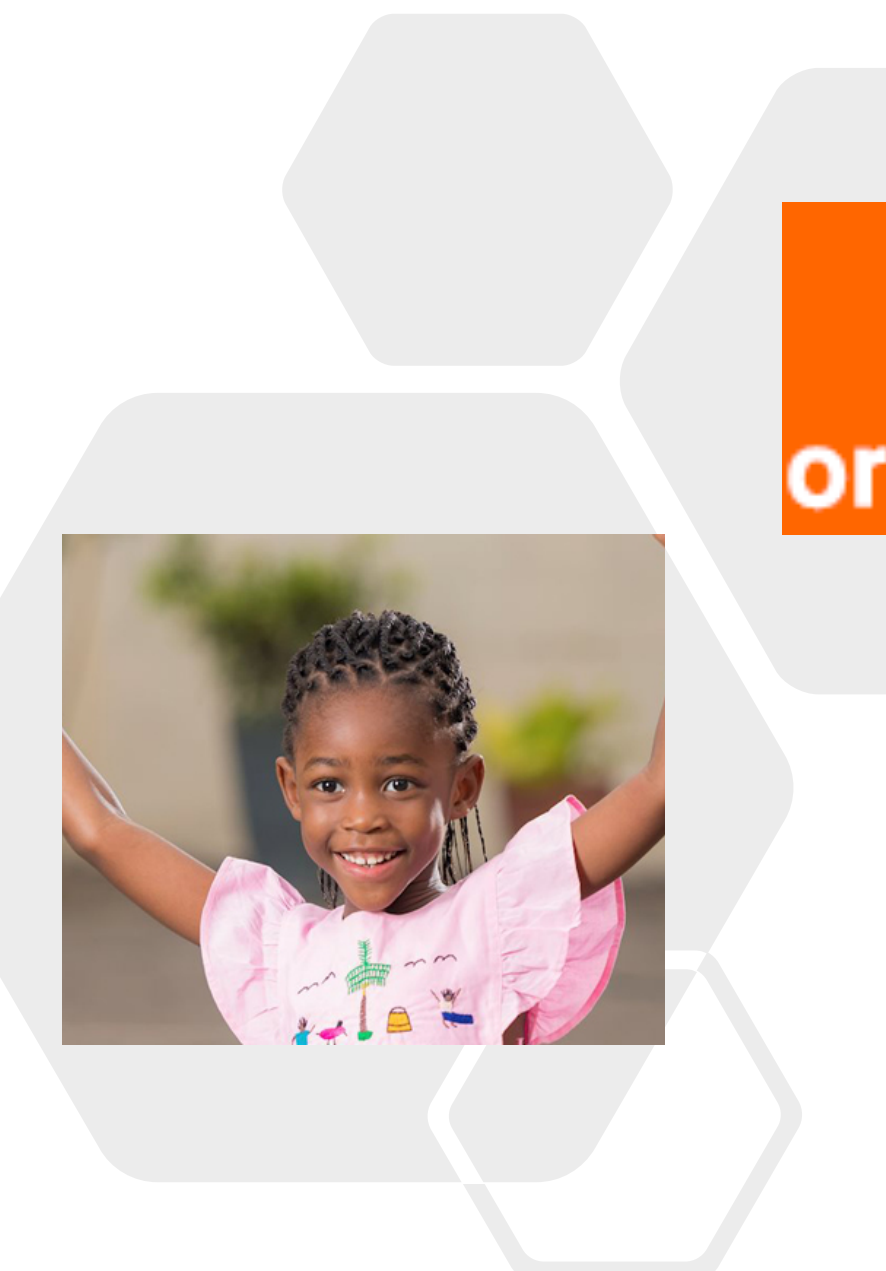

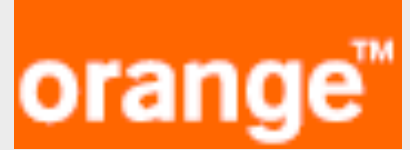

# MERCI